## OPAC 検索方法【スマホ版】

OPAC では、大東文化大学図書館に所蔵されている本を検索し、所蔵館・所蔵場所・貸出状 況などを調べることができます。OPAC はインターネット上で利用可能なので、お持ちの スマホや PC でも利用ができます。

## 【こんな時に便利!】

・事前に目的の本を探して、館内ではパッと探して素早く帰りたい時

・読みたいジャンルは決まっているが、具体的な本のタイトルは決まっていない時

## 【基本的な使い方】

- ① インターネットで「大東文化大学図書館」を検索。
- ② 図書館トップページを開いて下方にスクロールし、「蔵書検索(OPAC)」をクリック。

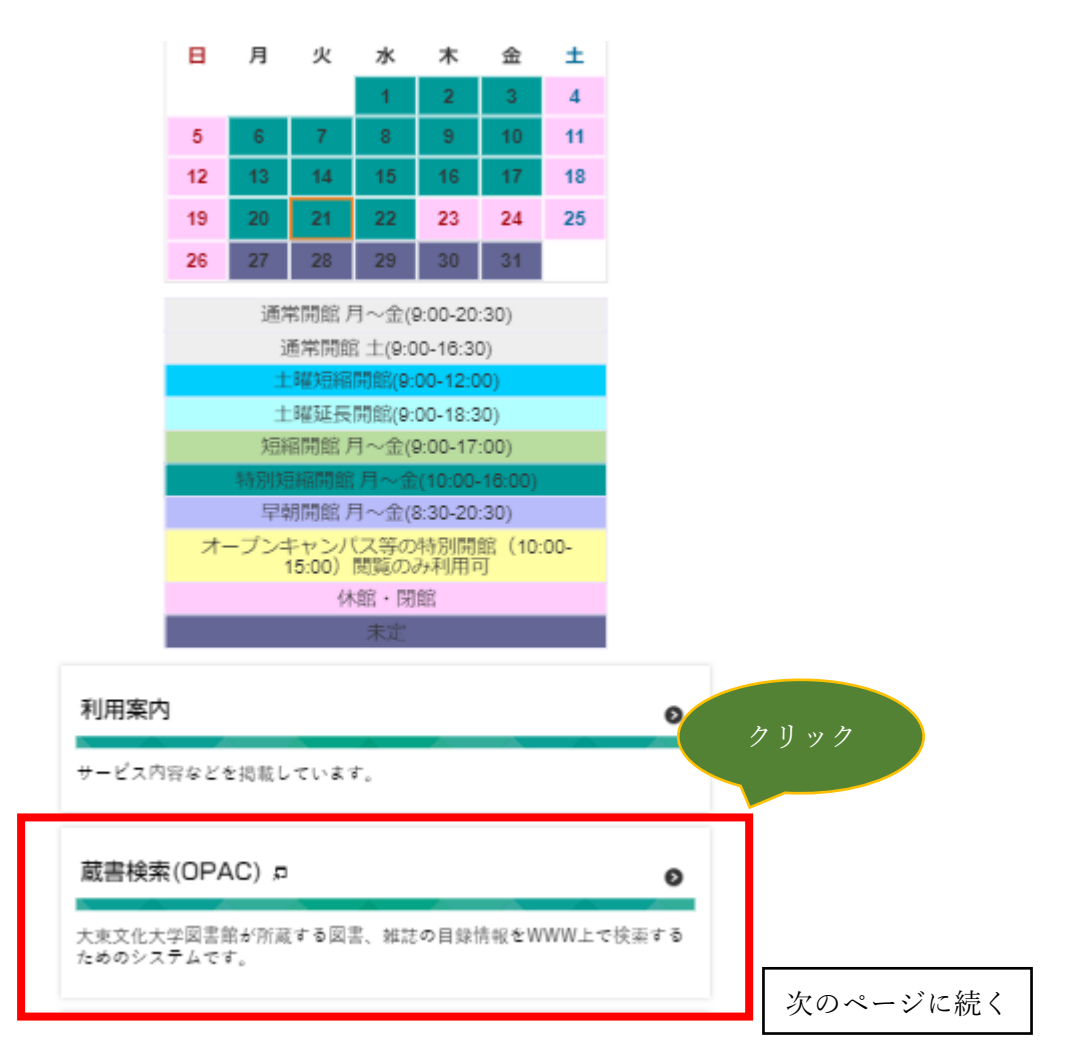

|               | <b>习</b> 大東: | 文化           | 大谔  | þ    |       |      |    |    | ログイン | English |  |  |
|---------------|--------------|--------------|-----|------|-------|------|----|----|------|---------|--|--|
| ľ             | My OPAC      | <b>≧</b> /#₽ | リボジ | עא   | ) dat | \$HP |    |    |      |         |  |  |
| 大東文化大学図書館蔵書検索 |              |              |     |      |       |      |    |    |      |         |  |  |
|               | 簡易検索         |              |     |      |       | 詳細検索 |    |    |      |         |  |  |
|               | 中国 文化        | 1            |     |      |       |      |    |    |      |         |  |  |
| クリック          | 様 クリア        |              |     |      |       |      |    |    |      |         |  |  |
|               | << 2020年06月  |              |     |      |       |      |    |    |      |         |  |  |
|               |              | 2020年07月     |     |      |       |      |    |    |      |         |  |  |
|               |              | в            | 月   | 火    | 水     | 木    | 金  | ±  |      |         |  |  |
|               |              |              |     |      | 1     | 2    | 3  | 4  |      |         |  |  |
|               |              | 5            | 6   | 7    | 8     | 9    | 10 | 11 |      |         |  |  |
|               |              | 12           | 13  | - 14 | 15    | 16   | 17 | 18 |      |         |  |  |
|               |              | 19           | 20  | 21   | 22    | 23   | 24 | 25 |      |         |  |  |
|               |              | 26           | 27  | 28   | 29    | 30   | 31 |    |      |         |  |  |

③ キーワードを入力して検索。ここでは「中国」文化」と検索します。

④ 右側の「絞込項目」をクリック。

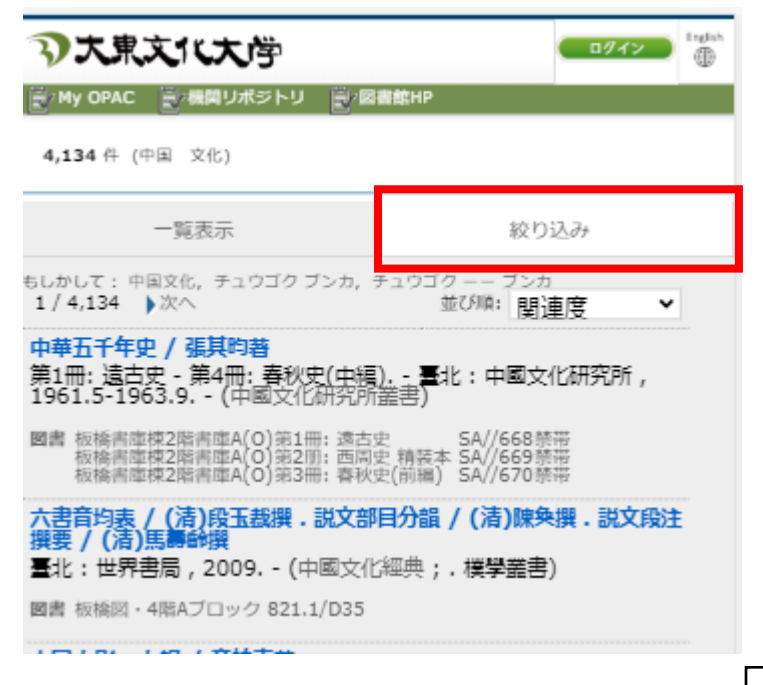

次のページに続く

- 💽 My OPAC 🔛 機関リポジトリ 💽 図書館HP 4,134件(中国 文化) 一覧表示 絞り込み 絞込項目 VPN 接続とは、オンラインデー 検索結果を絞り込みます。条件をクリックして タベースや電子ブックを学外で閲 覧する際に必要な設定です。詳し ✔ 所蔵館 くは情報センターHP をご確認く ださい。 ✔ データ種別 例えば…「データ種別」で絞込 ✓ 著者 ・電子ブック…VPN 接続で自宅からでも閲覧可能な資料 ・雑誌…館内閲覧専用の資料で、研究論文が掲載されている ・電子ジャーナル…VPN 接続で自宅からでも閲覧可能 ✓ 出版年 ・機関リポジトリ…ネット上で閲覧可能 などがあります。 ✔ 出版者 電子ジャーナル 機関リポジトリとは、 < 言語 =電子版の雑誌 本学関係者の論文等を ネット上で読むことが ✔ 件名/キーワード できるシステムのこと です。 ✓ 書誌分類
- ⑤ 「データ種別」や「著者」「出版年」「件名/キーワード」などの項目で絞込をする。

次のページに続く

⑥ 読みたい資料名をクリックして、資料の情報を確認。

「所蔵情報」の配架場所(本がある場所)の青字をクリック。

| ③大東文1                               | (大学) (194)                                                                               | ■ <sup>Endex</sup> |         |
|-------------------------------------|------------------------------------------------------------------------------------------|--------------------|---------|
| My OPAC                             | 機関リポジトリ 📄 図書館HP                                                                          |                    |         |
| 検索結果                                | 「見に戻る                                                                                    |                    |         |
| 前の詳細                                | 町面 [6/4134] 次の詳細画面                                                                       |                    |         |
| メール送信                               |                                                                                          |                    |         |
| 《》                                  | /唐><br>國建築史 / 伊東忠太原著 ; 陳清泉譯補<br>ng guo shang ye shi チュウゴク ケンチクシ<br>■文化史叢書)               |                    | タイトル    |
| 版                                   | 臺1版                                                                                      |                    |         |
| 出版者                                 | 臺北:臺灣商務印書館                                                                               |                    |         |
| 出版年                                 | 1965.7                                                                                   |                    |         |
| 本文言語                                | 中国語                                                                                      |                    |         |
| 大きさ                                 | 15, 324p ; 19cm                                                                          | <u> </u>           | 資料の詳細情報 |
| 著者標目                                | <b>伊東, 忠太(1867-1954)</b> <イトウ, チュウタ><br>陳, 演泉 <チン, セイセン> <chen, qing="" quan=""></chen,> |                    |         |
| 分 類                                 | NDC9:522.2                                                                               |                    |         |
| 書誌ID                                | 1220012540                                                                               |                    |         |
| NCID                                | BA68321349 Webcat Plus                                                                   |                    |         |
| ✓ ツイート ▲ い B ▼所蔵情報を非表 東松山校舎 東松山図・B1 | クリック<br>C/522.2/189 次のページを参照                                                             |                    |         |

次のページに続く

⑦ 資料の所在情報を確認。

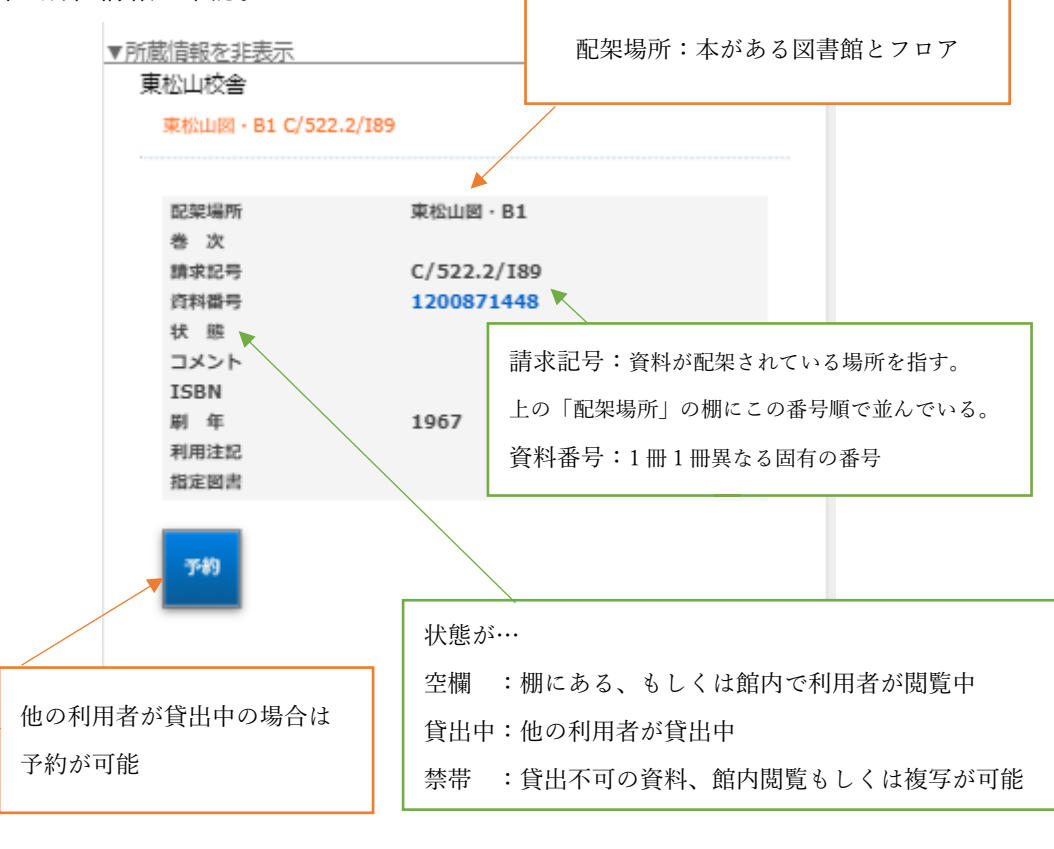

★各図書館の図書は、もう片方の館へ「取り寄せ」が可能です。
★ただし、以下の場合は「取り置き」となってしまうため予約不可です。
・他の利用者に貸出されていない資料を同一の図書館で受け取り
(例:東松山の資料を同じ東松山図書館受け取りで予約すること(=取り置き)⇒NG
東松山の資料を板橋図書館受け取りで予約すること(=取り寄せ) ⇒OK)